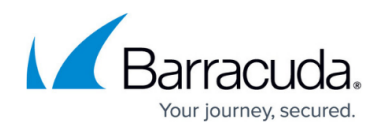

# **How to Configure ICMP Settings**

#### https://campus.barracuda.com/doc/98210245/

ICMP (Internet Control Message Protocol) is used for diagnostic or control purposes. Network devices send one of the 24 ICMP errors directed at the source IP of a packet, for example, to let the source device know that it is currently not available or the desired destination cannot be reached. The Barracuda CloudGen Firewall uses the following terms to describe the IP addresses involved in an ICMP reply:

### Forward / Reverse / Target IP Addresses

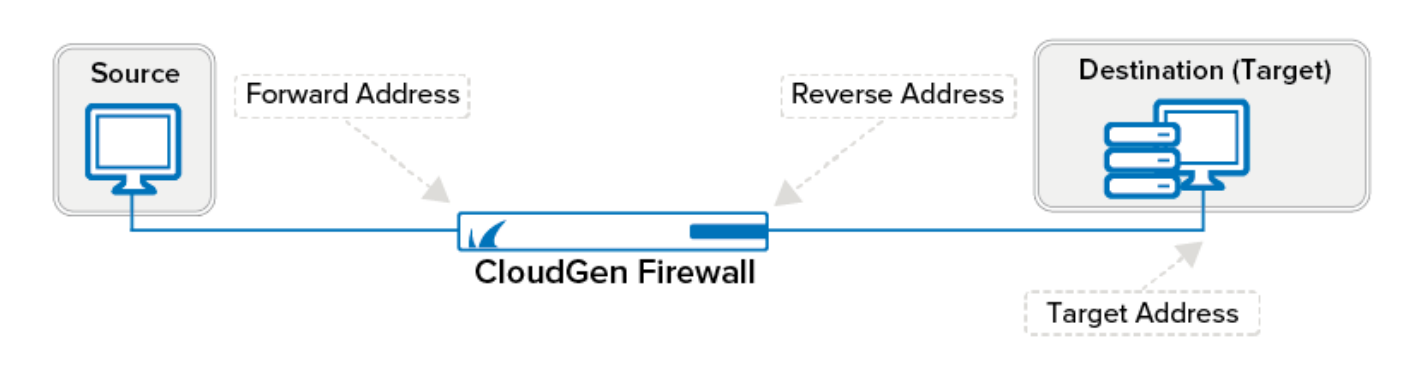

#### **Forward Policy**

The forward policy affects ICMP messages that are caused by traffic from the source to the destination.

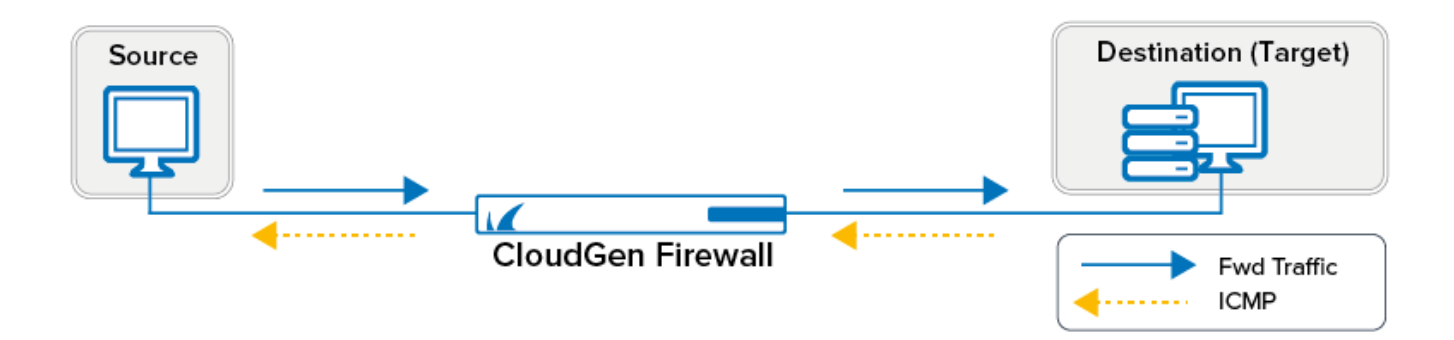

#### **Reverse Policy**

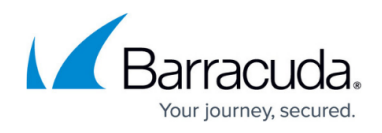

The reverse policy affects ICMP messages that are caused by traffic from the destination back to the source.

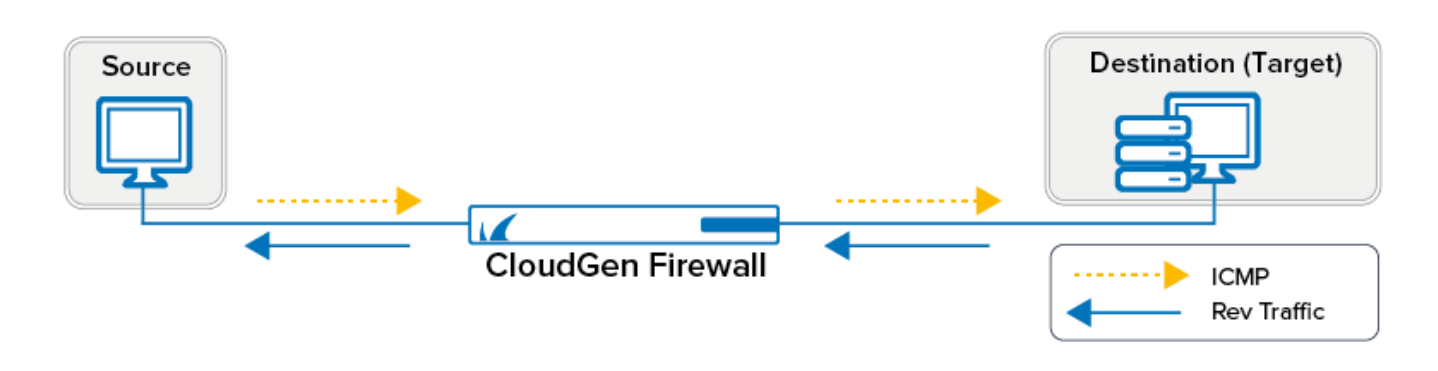

#### **Configure ICMP Handling Policy**

ICMP handling policy is configurable per firewall rule:

- 1. Go to CONFIGURATION > Configuration Tree > Box > Assigned Services > Firewall > Forwarding Rules.
- 2. From the Views menu on the left of the Edit Rule window, select ICMP Handling.

| iews 🔕        | Use Policy:                                                                                                    | <explicit-icmp></explicit-icmp>                                                                                                    |  |
|---------------|----------------------------------------------------------------------------------------------------|----------------------------------------------------------------------------------------------------|--|
| ule           | Forward Policy                                                                                                    | Default Policy                                                                                                    |  |
| Advanced      | Reverse Policy                                                                                                    | Default Policy                                                                                                    |  |
| Dbject Viewer | Blocked ICMP Messages<br>Net Unreachable<br>Host Unreachable<br>Proto Unreachable<br>Proto Unreachable<br>Pragmentation Required<br>Source Route Failed<br>Network Unknown<br>Host Unknown<br>Host Isolated<br>Network Unreachable for ToS<br>Host Denied<br>Network Unreachable for ToS<br>Denied by Filter<br>Precedence Violation<br>Precedence Violation<br>Precedence Cutoff<br>Time to Live Expired<br>Defragmentation Time Expired | Forward    Reverse      0    0      0    0      0    0      0    0      0    0      0    0      0    0      0    0      0    0      0    0      0    0      0    0      0    0      0    0      0    0      0    0      0    0      0    0      0    0      0    0      0    0      0    0      0    0      0    0      0    0      0    0      0    0      0    0      0    0      0    0      0    0      0    0 |  |
|               |                                                                                                    |                                                                                                    |  |
|               |                                                                                                    |                                                                                                    |  |
|               |                                                                                                    |                                                                                                    |  |
|               |                                                                                                    |                                                                                                    |  |
|               |                                                                                                    |                                                                                                    |  |

3. In the **Use Policy** drop-down field, select one of the following options:

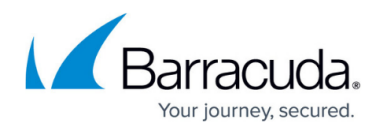

- Default Policy The default policy decides automatically whether to use forward or target address:
  - With NAT The forward address is used (no internal IP address is visible).
  - Without NAT The target address is used.
- **NO ICMP AT ALL** Block all ICMP settings.
- $\circ~$  **Use Forward Address** The forward address is used for ICMP messages.
- **Use Reverse Address** The reverse address is used for ICMP messages.
- **Use Target Address** The target address is used for ICMP messages.
- Select which replies are blocked in the BLOCKED ICMP Messages section.
  To configure a policy template, select New ICMP Param Object in the ICMP tab of the Object Viewer.
- 5. Click **OK**.
- 6. Click Send Changes and Activate.

## Barracuda CloudGen Firewall

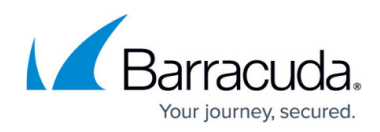

#### Figures

- 1. fw\_icmp01.png
- 2. fw icmp02.png
- 3. fw\_icmp03.png
- 4. icmp\_01.png

© Barracuda Networks Inc., 2024 The information contained within this document is confidential and proprietary to Barracuda Networks Inc. No portion of this document may be copied, distributed, publicized or used for other than internal documentary purposes without the written consent of an official representative of Barracuda Networks Inc. All specifications are subject to change without notice. Barracuda Networks Inc. assumes no responsibility for any inaccuracies in this document. Barracuda Networks Inc. reserves the right to change, modify, transfer, or otherwise revise this publication without notice.